# **SO FUNKTIONIERT'S** ALS TEILNEHMER HABEN SIE FOLGENDE AUSWAHLMÖGLICHKEITEN:

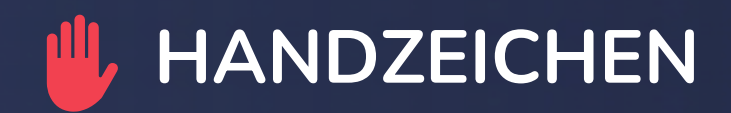

Nutzen Sie die Handzeichen, um eine Rückmeldung zu geben.

## BREAKOUT-RÄUME

Nutzen Sie die Breakout-Räume für Gruppenarbeiten.

#### C) TEILNEHMER

Ist die Teilnehmerliste nicht auf privat gestellt, werden hier alle Teilnehmer aufgelistet.

## 

Vergrößern Sie die Ansicht des Webinarraums.

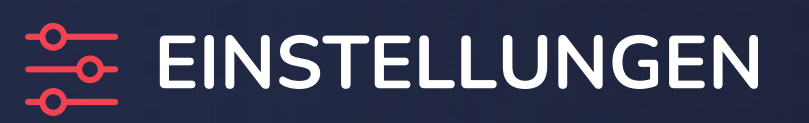

Nehmen Sie zusätzliche Einstellungen im Webinarraum vor.

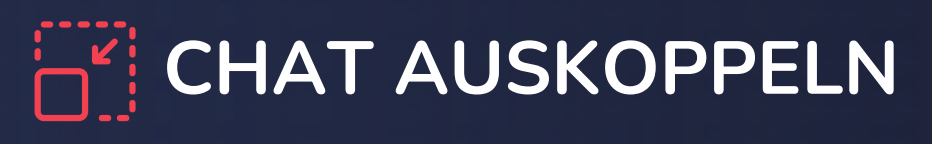

Öffnen Sie den Chat in einem neuen Fenster.

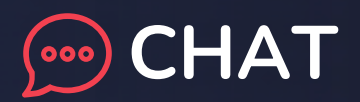

Nehmen Sie am internen Chat teil.

#### VMENÜ EIN-/AUSKLAPPEN

Hier lässt sich die linke Seitenleiste ein- oder ausklappen.

#### → RAUM VERLASSEN

Hier verlassen Sie die Veranstaltung.

# ERNENNT DER MODERATOR SIE ZUM AKTIVEN TEILNEHMER, HABEN SIE FOLGENDE OPTIONEN:

#### AKTIVIERUNG

Folgen Sie den Anweisungen im Browser, um die Übertragung von Kamera und Mikrofon zu aktivieren. Nach erfolgreicher Aktivierung stehen Ihnen folgende Optionen zur Verfügung:

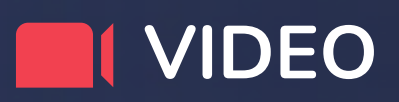

Beenden Sie die Übertragung Ihrer Kamera. **AUDIO** Schalten Sie Ihr Mikrofon stumm.

#### **KOLLABORATION**

Nutzen Sie das Kollaborationstool, um gemeinsam Dokumente zu bearbeiten.

# GIBT DER MODERATOR DIE ZEICHENFLÄCHE FREI, ERHALTEN TEILNEHMER FOLGENDE OPTIONEN:

## **WERKZEUGE**

Öffnen Sie das Menü, um das gewünschte Zeichen-/ Schreibwerkzeug auszuwählen.

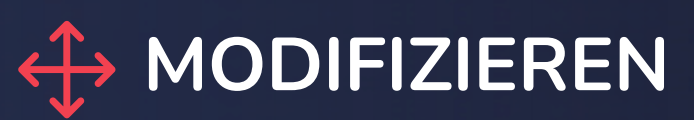

Wählen Sie ein Element aus und ändern Sie die jeweilige Form und Position.

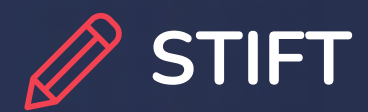

Zeichnen Sie mit der Maus auf der Zeichenfläche.

## TEXT

Tragen Sie einen Text auf der Zeichenfläche ein.

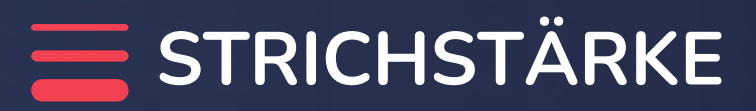

Wählen Sie Ihre gewünschte Strichstärke aus.

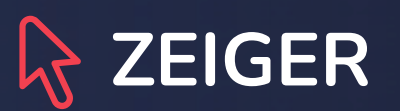

Lassen Sie andere Teilnehmer wissen, wo Ihr Mauszeiger sich befindet.

## **KREIS, RECHTECK, LINIE**

Mit diesen Werkzeugen erstellen Sie die entsprechende Form.

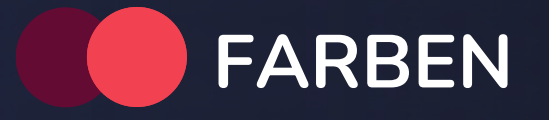

Wählen Sie eine Farbe aus, in der Sie zeichnen möchten.

## **SCREENSHOT**

Fertigen Sie ein Bildschirmfoto der aktuellen Folie an.

# ALS MODERATOR HABEN SIE FOLGENDE AUSWAHLMÖGLICHKEITEN:

## 

Hier öffnet sich das Menü mit den folgenden Hauptansichten:

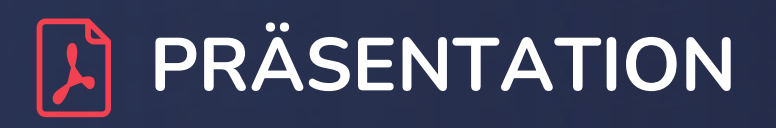

In dieser Ansicht finden Sie alle Funktionen rund um Ihre Dokumente und die Zeichenfläche.

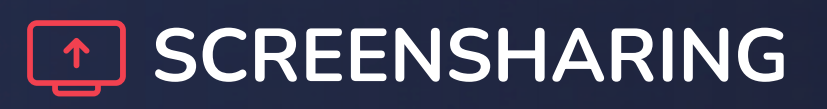

Über diese Funktion teilen und präsentieren Sie Ihren Bildschirm.

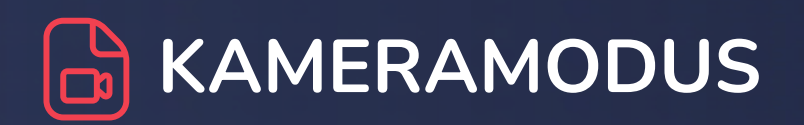

Zur vergrößerten Darstellung der Moderatoren-Webcam auf der Zeichenfläche.

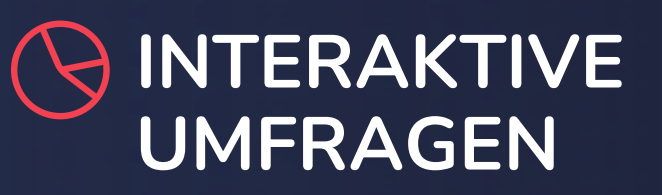

Zur Erstellung und Durchführung von Umfragen während des Webinars.

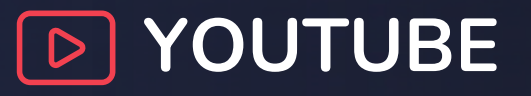

Spielen Sie YouTube-Videos im Webinarraum ab.

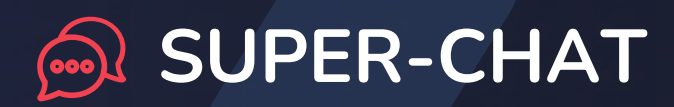

Zur vergrößerten Darstellung des Chats auf der Zeichenfläche.

# ALS MODERATOR STEHEN IHNEN FOLGENDE WEITERE FUNKTIONEN ZUR VERFÜGUNG:

### BREAKOUT-RÄUME

Nutzen Sie die Breakout-Räume, um Gruppenarbeiten zu organisieren.

## **KOLLABORATION**

Nutzen Sie das Kollaborationstool, um gemeinsam Dokumente zu bearbeiten.

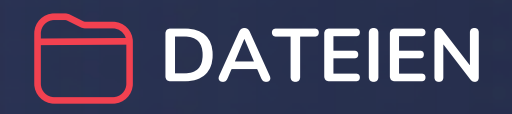

Wählen Sie hier ein Dokument aus, das Sie präsentieren möchten.

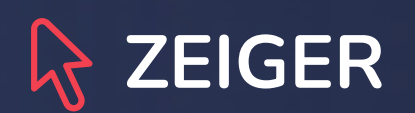

Lassen Sie andere Teilnehmer wissen, wo Ihr Mauszeiger sich befindet.

## WERKZEUGE

Öffnen Sie das Menü, um das gewünschte Zeichen-/ Schreibwerkzeug auszuwählen.

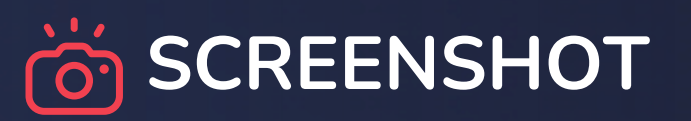

Fertigen Sie ein Bildschirmfoto der aktuellen Folie an.

## GE CALL-TO-ACTION

Nutzen Sie den Call-to-Action, um Inhalte, Informationen und Verlinkungen präsent zu platzieren.

## 💼 LÖSCHEN

Löschen Sie die Inhalte auf der Zeichenfläche.

#### **C** ZEICHENFLÄCHE FREIGEBEN/SPERREN

Geben Sie die Zeichenfläche für Teilnehmer frei.

# ALS MODERATOR HABEN SIE DIE MÖGLICHKEIT, TEILNEHMERN ROLLEN ZUZUWEISEN

ÖFFNEN SIE DIE TEILNEHMERLISTE UND KLICKEN SIE NEBEN DEM NAMEN DES TEILNEHMERS AUF DIE 3 PUNKTE UM FOLGENDE AUSWAHLMÖGLICHKEITEN ZU ERHALTEN:

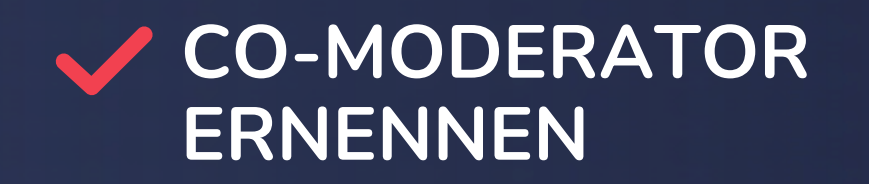

Ernennen Sie Teilnehmer zum Co-Moderator.

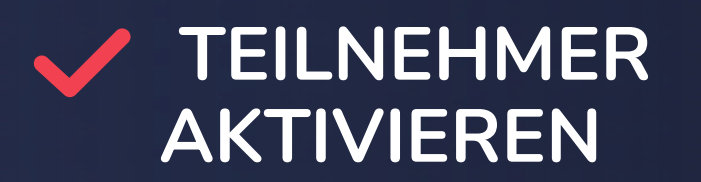

Aktivieren Sie Teilnehmer, um sie mit Video- und Audio zu übertragen.

#### TEILNEHMER **ENTFERNEN**

Entfernen Sie Teilnehmer aus der Veranstaltung.